# Parcoursup 2023 : Suivez le guide !

Comment trouver une formation d'ingénieur et sélectionner vos vœux

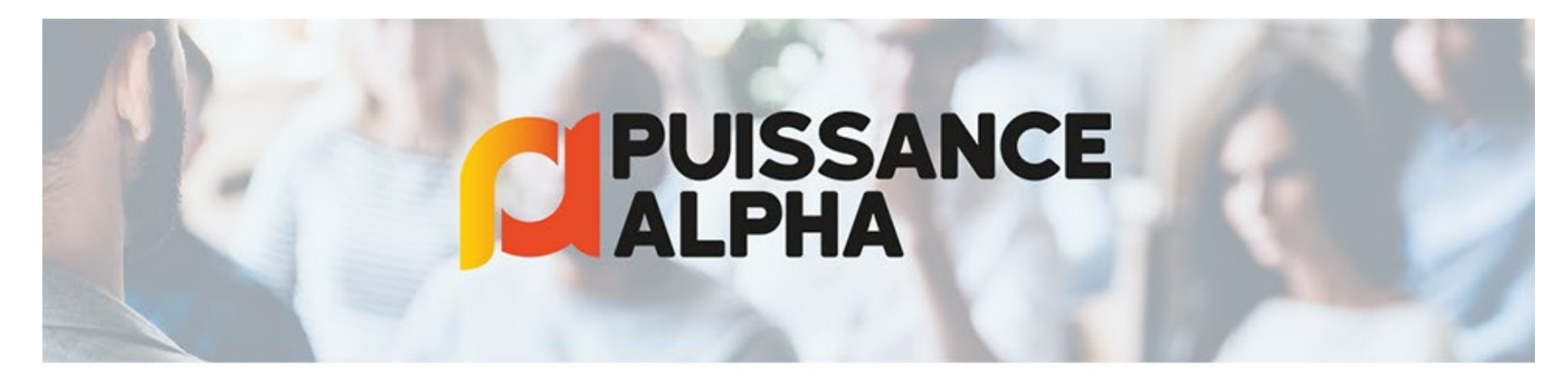

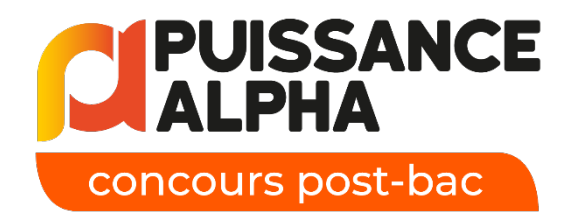

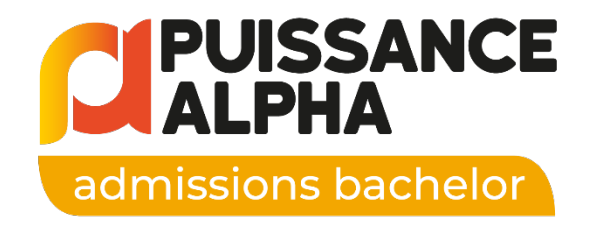

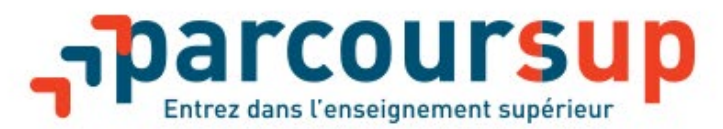

# Puissance Alpha dans Parcoursup c'est 2 vœux :

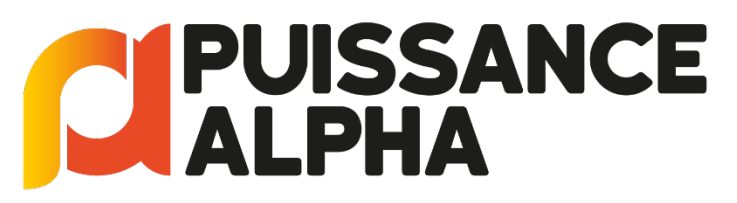

concours post-bac

18 écoles+ de 70 formationsd'ingénieurs en 5 ans

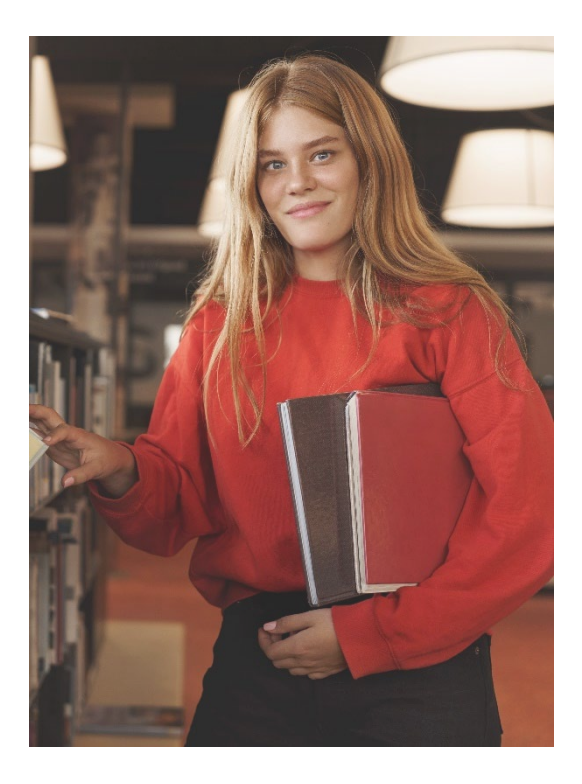

**PUISSANCE ALPHA** admissions bachelor

11 écoles21 bachelors eningénierie en 3 ans

# **Uniquement pour les Terminales \***

## concours post-bac

### Sciences Concours Puissance Alpha 2 sciences

**PUISSANCE ALPHA** 

Si vous êtes actuellement en

#### Terminale générale avec 2 sciences :

Maths + 1 EDS scientifique au choix : Physique-Chimie, SVT, NSI, SI, Bio-

#### οu

2 EDS scientifiques + option maths complémentaires

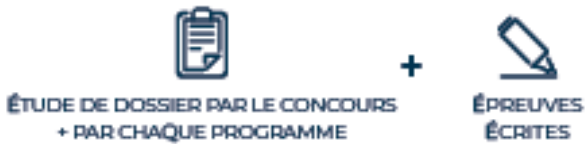

Science Concours Puissance Alpha 1 science

Si vous êtes actuellement en

Terminale générale avec 1 seul EDS scientifique :

1 spécialité scientifique + 1 spécialité NON scientifique

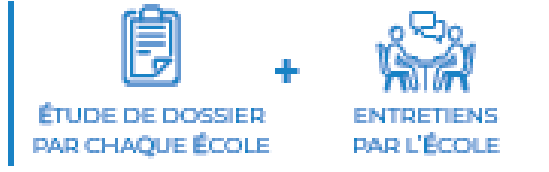

## Concours Puissance Alpha techno

Techno

Si vous êtes actuellement en

Terminale technologique :

STI2D, STL ou STAV

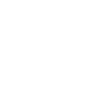

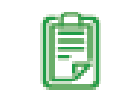

ÉTUDE DE DOSSIER PAR LE CONCOURS

ÊTUDE DE DOSSIER PAR CHAQUE PROGRAMME

©Puissance Alpha 2023- Toute reproduction totale ou partielle sans autorisation est interdite

\* Si vous avez déjà obtenu votre bac rendez-vous hors Parcoursup avec Puissance Alpha Admissions rebond

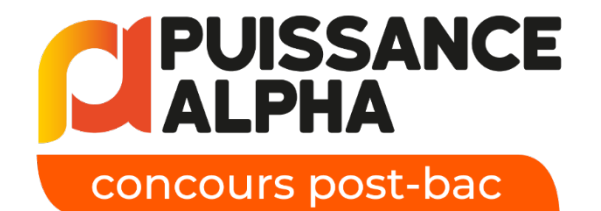

# Etape 1 -Votre tableau de bord

| Vérifier et compléter les<br>rubriques :                                | 20 DÉCEMBRE - 18<br>Découverte<br>des formations | JANVIER                    | 18 JANVIER<br>Inscription e<br>formulation | - 9 MARS INCLUS<br>et<br>des voeux | 10 MARS - 6 AVRIL INCLUS<br>Confirmation<br>des voeux | \                                                                                                    | 1ER JUIN - 13 JUILL<br>Phase<br>d'admission |
|-------------------------------------------------------------------------|--------------------------------------------------|----------------------------|--------------------------------------------|------------------------------------|-------------------------------------------------------|----------------------------------------------------------------------------------------------------|---------------------------------------------|
| Profil : vos coordonnées                                                | Mon tableau de bor                               | d 🗸                        |                                            |                                    |                                                       | ,<br>                                                                                                    | & 1I                                        |
| Scolarité : votre                                                       | MESSAGERIE                                       |                            |                                            | VOEUX DÉPOSÉS                      | 1                                                     | INFORMATIONS                                                                                                    |                                             |
| etablissement, votre<br>filière de bac                                  | Vous n'avez pas de nouveau message               |                            |                                            | Vous n'avez déposé aucun voeu.     |                                                       | <ul> <li>Vous avez jusqu'au 9 mars 23h59 (heure e vos vœux (ajouter ou supprimer des vœux</li> <li>Vous avez jusqu'au 6 avril 23h59 (heure de votre dossier (compléter et modifier votre motivé, les pièces demandées, les rubriqu préférence) et confirmer vos vœux</li> <li>Vous pourrez consulter vos résultats d'adm</li> </ul> |                                             |
|                                                                         | MON PROFIL                                       | MA SCOLARITE               | MES ACTIVITÉS                              | MES VOEUX                          |                                                       |                                                                                                    |                                             |
| Dans la rubrique <b>Mes</b><br><b>vœux</b><br>Cliquer sur « ajouter une | Vœux Vœux en appre                               | entissage <b>O</b> Préfére | ences et autres projets                    | Année de césure                    |                                                       |                                                                                                    |                                             |

Ajouter une formation via la carte

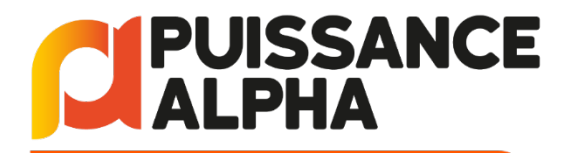

Dans la barre de recherche vous pouvez indiquer certains critères pour affiner vos résultats par :

- Mot clé
- Région
- Nom d'école

Ou directement taper « Puissance Alpha » pour voir la liste de toutes les formations d'ingénieurs proposées

Le filtre par défaut se fera par taux d'accès mais vous pouvez le modifier en haut à droite par nom d'établissement

# **Etape 2 – Votre recherche de formation**

# **Rechercher une formation**

De nouvelles formations en apprentissage sont intégrées progressivement.

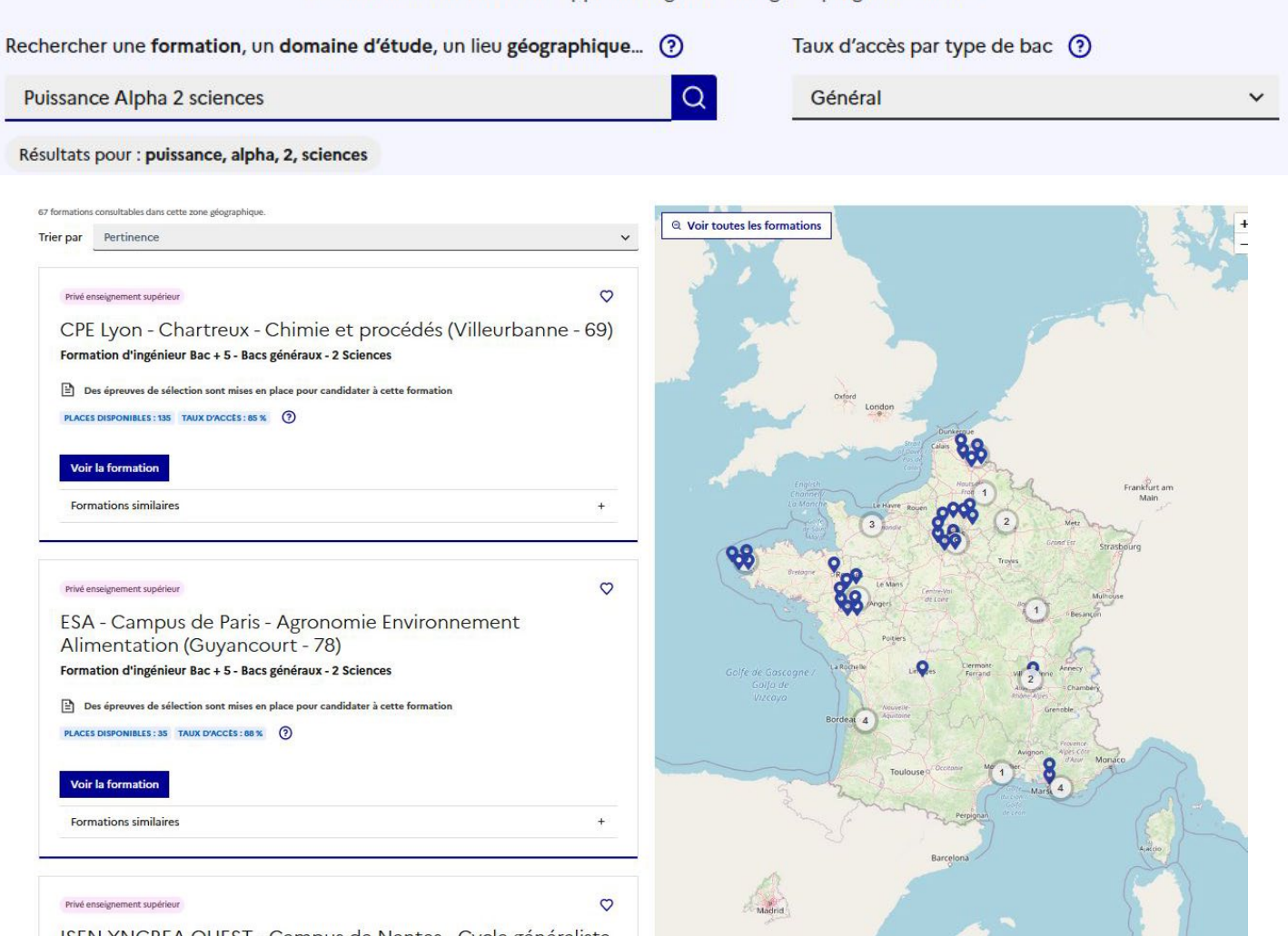

ISEN YNCREA OUEST - Campus de Nantes - Cycle généraliste

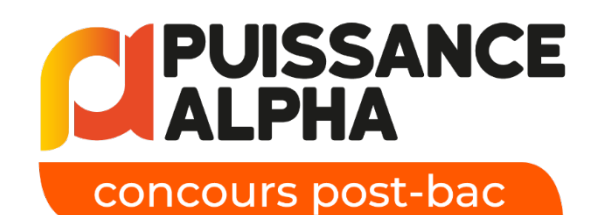

Attention, vous voyez par défaut toutes les formations pour tous les types de bac. Veillez bien à sélectionner celle qui vous correspond.

| Résultats pour : puissance, alpha, technologique                                                                                       |   |
|----------------------------------------------------------------------------------------------------|---|
|                                                                                                    |   |
| mations consultables dans cette zone géographique.                                                                                     |   |
| par vertinence                                                                                                    | 4 |
| Privé enseignement supérieur                                                                                                    | Ø |
| ESEO Paris-Vélizy - Cursus préparatoire Ingénieur option<br>International ou Innovations Technologiques (Vélizy-<br>Villacoublay - 78) |   |
| Formation d'ingénieur Bac + 5 - Bacs Technologiques                                                                                    |   |
| Des épreuves de sélection sont mises en place pour candidater à cette formation PLACES DISPONIBLES : 5                                 |   |
| Voir la formation                                                                                                    |   |
| Formations similaires                                                                                                    | + |
| Bried ansaimmant condition                                                                                                    | e |
| ESAIP La Salle Angers - Cycle Ingénieur Numérique (Saint-<br>Barthélemy-d'Anjou - 49)                                                  | × |
| Formation d'ingénieur Bac + 5 - Bac Technologiques                                                                                     |   |
| Des épreuves de sélection sont mises en place pour candidater à cette formation<br>PLACES DISPONIBLES :4                               |   |
| Voir la formation                                                                                                    |   |
|                                                                                                    |   |

Rechercher une formation, un domaine d'étude, un lieu géographique... (?)

Si vous postulez à une formation ne correspondant pas à votre filière, vous verrez l'un des messages d'erreur suivants apparaitre

L'inscription à cette formation est soumise à des conditions spécifiques sur les Enseignements De Spécialités suivis en Terminale. Veuillez vous reporter au règlement du concours.

L'inscription à la formation demandée est soumise à conditions. Veuillez consulter les caractéristiques de la formation ou contacter l'établissement.

Taux d'accès par type de

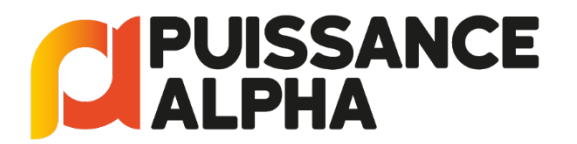

Pour éviter de sélectionner une formation qui ne vous correspond pas nous vous conseillons <u>de préciser votre recherche :</u>

**« Puissance alpha 2 sciences »** : vous ne verrez QUE
 les formations destinées aux élèves ayant 2
 spécialités (EDS) scientifiques

« **Puissance alpha 1 science** » : vous verrez les formations pour les candidats bacs généraux ayant QU'1 seule spécialité scientifique.

| HEI Lille – Cycle préparatoire international HEI/ISEN – Campus<br>Lyon (Lyon 5e Arrondissement - 69) ( Privé sous contrat<br>Formation d'ingénieur Bac + 5 - Bacs généraux - 2 Sciences | Taux d'accès<br>89% |                     |           | 0 |
|----------------------------------------------------------------------------------------------------|---------------------|---------------------|-----------|---|
| Voir la fiche                                                                                                    | Général<br>100%     | Techno<br>0%        | Pro<br>0% | 0 |
| EBI Parcours Ingénieur (Cergy - 95) 🕑 Privé hors contrat<br>Formation d'ingénieur Bac + 5 - Bacs généraux - 2 Sciences                                                                  |                     | Taux d'accès<br>88% |           | 0 |
| Voir la fiche                                                                                                    | Général<br>100%     | Techno<br>0%        | Pro<br>0% | 0 |

|   | ESIEA Paris Prépa intégrée (Jory-sur-Seine - 94) 🕜 Privé hors contrat<br>Formation d'ingénieur Bac + 5- Bacs généraux - 1 Science<br>Voir la fiche |  |  |  |  |
|---|----------------------------------------------------------------------------------------------------|--|--|--|--|
|   |                                                                                                    |  |  |  |  |
| * | ESA Paris Agronomie Agroécologie Alimentation (Guyancourt - 78)<br>Privé hors contrat<br>Formation d'ingénieur Bac + 5 - Bacs généraux - 1 Science |  |  |  |  |
|   | Voir la fiche                                                                                                    |  |  |  |  |

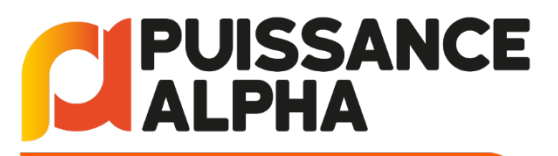

En cliquant sur «voir la fiche» sur une formation du **Concours Puissance Alpha**, vous arrivez sur la fiche du concours et vous pouvez ainsi voir le menu déroulant de toutes les formations auxquelles vous pouvez accéder

#### PRIVÉ ENSEIGNEMENT SUPÉRIEUR

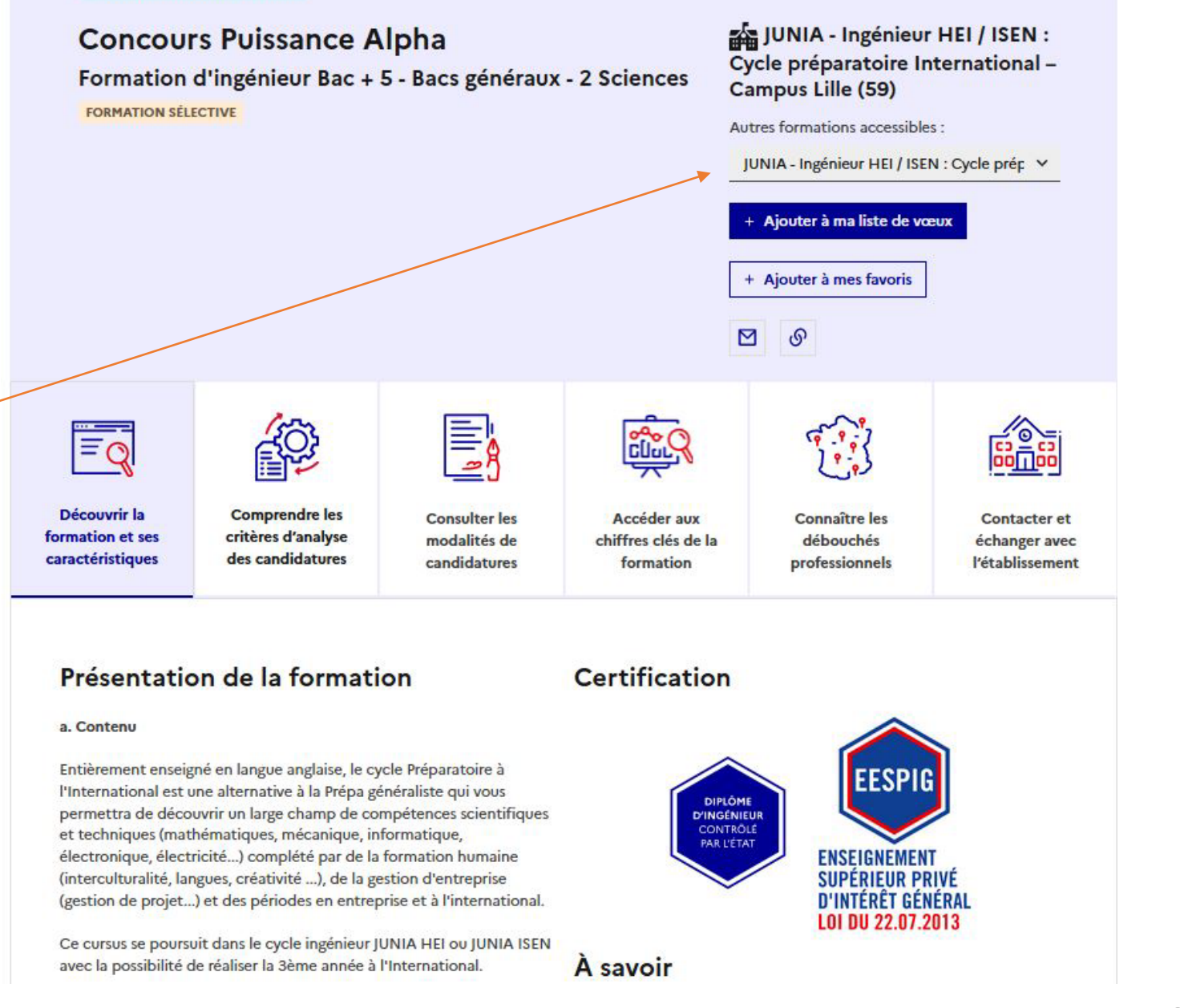

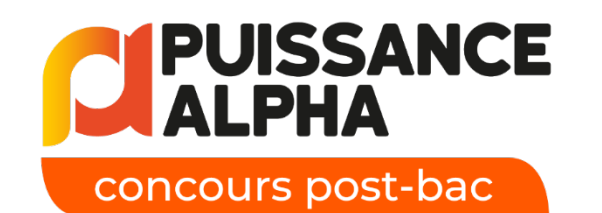

Après avoir pris connaissance de toutes les informations sur la formation, les débouchés mais aussi les critères d'évaluation...

Vous choisissez vous-même votre centre d'examen parmi la cinquantaine de proposés.

Ajoutez à votre liste de vœux en cochant la case en bas de la liste

## Projet de formation motivé

Je souhaite saisir le projet de formation pour cette formation :

O Maintenant

O Ultérieurement

### Aménagements des épreuves

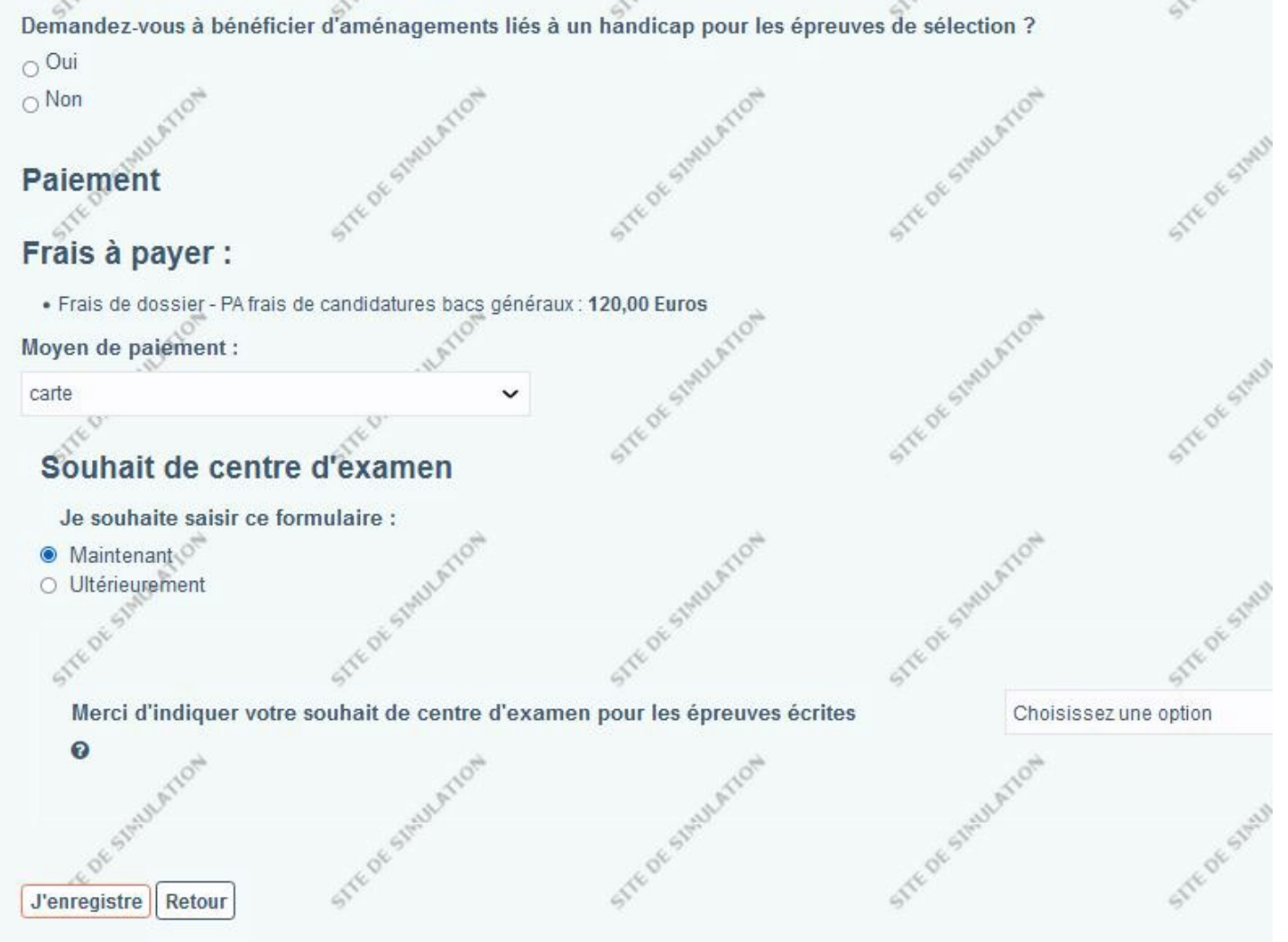

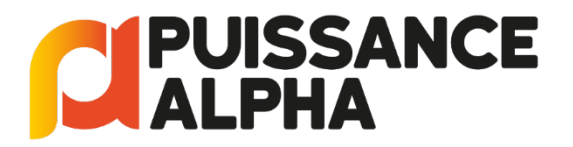

# Etape 3 – Modifier et confirmer un vœu

### concours post-bac

Sur votre tableau de bord, vous retrouvez votre vœu et vous voyez l'ensemble des formations sélectionnées au sein du concours, et pouvez revenir sur cette liste pour cocher ou décocher des programmes en cliquant sur « Détails »

| 20 DÉCEMBRE - 18 JANVIER<br>Découverte<br>des formations                           | 18 JANVIER - 9 MARS INCLUS<br>Inscription et<br>formulation des voeux                                                                                                    | 10 MARS - 6 AVRIL INCLUS<br>Confirmation<br>des voeux | 1ER JUIN - 13 JUILLET<br>Phase<br>d'admission                                                                                                    |
|------------------------------------------------------------------------------------|----------------------------------------------------------------------------------------------------|-------------------------------------------------------|----------------------------------------------------------------------------------------------------|
| Mon tableau de bord 🛩                                                              |                                                                                                    |                                                       | <b>100243</b> - M. CANIAT Enzo                                                                                                    |
| MESSAGERIE                                                                         | VOEUX DÉPOSÉS                                                                                                    | INF                                                   | ORMATIONS                                                                                                    |
| Vous n'avez pas de nouveau message                                                 | ★ 1/10 voeu<br>☆ 0/20 sous-voeux ⊘                                                                                                    | - vo<br>voto<br>voti<br>moto<br>préi                  | us avez jusqu'au 9 mars 23/259 (heure de Paris) pour formuler<br>veux (ejouter ou supprime des vœux)<br>devez jusqu'au 6 avril 23/59 (heure de Paris) pour finaliser<br>e dousier (compléter et modifier votre projet de formation<br>divis, le pièces demandées, les rubriques Mes activités et Ma<br>férence) et confirmer vos vœux<br>us pourrez ansulter vos résultats d'admission à partir du 1 juin. |
| MON PROFIL MA SCOLARITE MES                                                        | ACTIVITÉS MES VOEUX                                                                                                    |                                                       |                                                                                                    |
| Vœux Vœux en apprentissage                                                         | autres projets Année de césure                                                                                                    |                                                       |                                                                                                    |
| Mes voeuxon<br>Majourer une formation via la carte of construction                 | and a state of the state of the | HERE PROFESSION                                       | resemption resemption                                                                                                    |
| Formation                                                                          | Туре                                                                                                    | Info Etat                                             | Pour modifier, compléter,<br>confirmer, supprimer                                                                                                    |
| ★ Concours Puissance Alpha<br>Formation d'ingénieur Bac + 5 - Bacs généraux - 2 Sc | Formations des écoles d'ingénieurs                                                                                                    | Dossier<br>incomplet<br>ou non<br>confirmé            | apler à envoyer.<br>1 plus tard le 06/04/2023. Et Die bis                                                                                                    |

#### Voeux

3iL Ingénieurs Cycle préparatoire (Limoges - 87) Formation d'ingénieur Bac + 5 - Bacs généraux - 2 Sciences JUNIA - Ingénieur ISEN : Cycle préparatoire Informatique et Réseaux (Campus Bordeaux) (Bègles - 33) Formation d'ingénieur Bac + 5 - Bacs généraux - 2 Sciences ISEP Paris - Classes Préparatoires Associées ISEP-Stanislas (Paris 6e Arrondissement - 75) Formation d'ingénieur Bac + 5 - Bacs généraux - 2 Sciences ISEN Ouest Caen - Cycle biologie, santé, sciences et technologies (14) Formation d'ingénieur Bac + 5 - Bacs généraux - 2 Sciences ESTIA Parcours préparatoire intégré ingénieur (Bidart - 64) Formation d'ingénieur Bac + 5 - Bacs généraux - 2 Sciences ESITC Paris - Ingénieur BTP - Génie Civil - Construction (Arcueil - 94) Formation d'ingénieur Bac + 5 - Bacs généraux - 2 Sciences ESIEE Paris cycle généraliste (Noisy-le-Grand - 93) Formation d'ingénieur Bac + 5 - Bacs généraux - 2 Sciences ESIEA Paris - Prépa intégrée - Section internationale (Ivry-sur-Seine - 94) Formation d'ingénieur Bac + 5 - Bacs généraux - 2 Sciences ESCOM Chimie Compiègne (60) Formation d'ingénieur Bac + 5 - Bacs généraux - 2 Sciences ESAIP La Salle Aix - Cycle préparatoire International (Aix-en-Provence - 13) Formation d'ingénieur Bac + 5 - Bacs généraux - 2 Sciences ESA - Campus d'Angers Agronomie Environnement Alimentation (49) Formation d'ingénieur Bac + 5 - Bacs généraux - 2 Sciences ELISA Aerospace Hauts de France (Saint-Quentin - 02) Formation d'ingénieur Bac + 5 - Bacs généraux - 2 Sciences EFREI Bordeaux - Prépa Scientifique (Bègles - 33) Formation d'ingénieur Bac + 5 - Bacs généraux - 2 Sciences EBI Cergy - Ingénieur Grande Ecole (95) Formation d'ingénieur Bac + 5 - Bacs généraux - 2 Sciences CPE Lyon - Chartreux - Sciences du numérique (Villeurbanne - 69) Formation d'ingénieur Bac + 5 - Bacs généraux - 2 Sciences ISEN Ouest Caen - Classe préparatoire MPSI associée du lycée Sainte Marie (14) Formation d'ingénieur Bac + 5 - Bacs généraux - 2 Sciences JUNIA - Ingénieur ISEN / HEI : Cycle préparatoire Adimaker - Campus La Réunion (Saint-Pierre - 974) Formation d'ingénieur Bac + 5 - Bacs généraux - 2 Sciences CPE Lyon - Chartreux - Chimie et procédés (Villeurbanne - 69) Formation d'ingénieur Bac + 5 - Bacs généraux - 2 Sciences EFREI Paris - Prépa Scientifique en anglais (Villejuif - 94) Formation d'ingénieur Bac + 5 - Bacs généraux - 2 Sciences EFREI Paris - Prépa Scientifique (Villejuif - 94) Formation d'ingénieur Bac + 5 - Bacs généraux - 2 Sciences

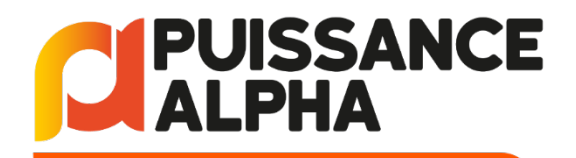

Enfin, n'oubliez pas de vérifier vos informations, compléter et CONFIRMER VOTRE VŒU avant le 06 avril 2023 :

Il faut avoir saisi votre Projet de Formation Motivé, choisi votre centre d'examen (pour les 2 sciences uniquement) et réglé vos frais de candidatures en ligne Confirmation
 Vous devez confirmer ce voeu au plus tard le 06 avril .

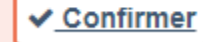

#### Mon tableau de bord >

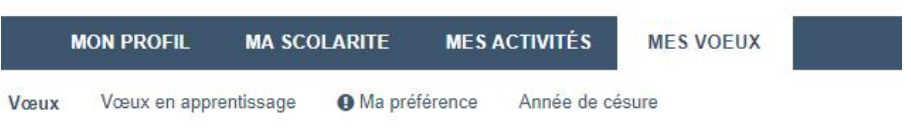

Concours Puissance Alpha Formation d'ingénieur Bac + 5 - Bacs généraux

Information

Statut de l'établissement : Privé enseignement supérieur.

### Projet de formation motivé

Je souhaite saisir le projet de formation pour cette formation : O Maintenant O Ultérieurement

### Paiement

Frais à payer :

Frais de dossier - PA frais de candidatures bacs généraux : 90,00 Euros

#### Moyen de paiement :

Paybox

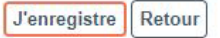

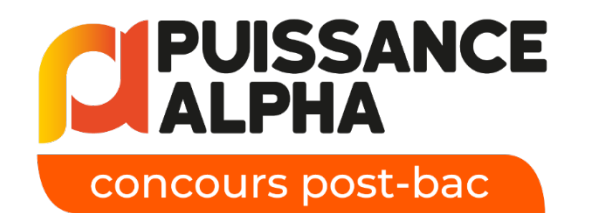

Etape 4 - Après inscription sur Parcoursup OBLIGATOIRE pour les profils 2 sciences <u>Créer son espace candidat Puissance</u> <u>Alpha</u>

C'est sur votre espace candidat et uniquement dessus que vous pourrez :

 valider vos demandes d'aménagement d'épreuves (demande à faire d'abord sur Parcoursup)

• découvrir l'annonce des Grands classés

être affecté à un centre d'examen
 et télécharger votre convocation pour les
 écrits du 22 avril 2023

• consulter vos notes aux épreuves écrites avant coefficients des écoles

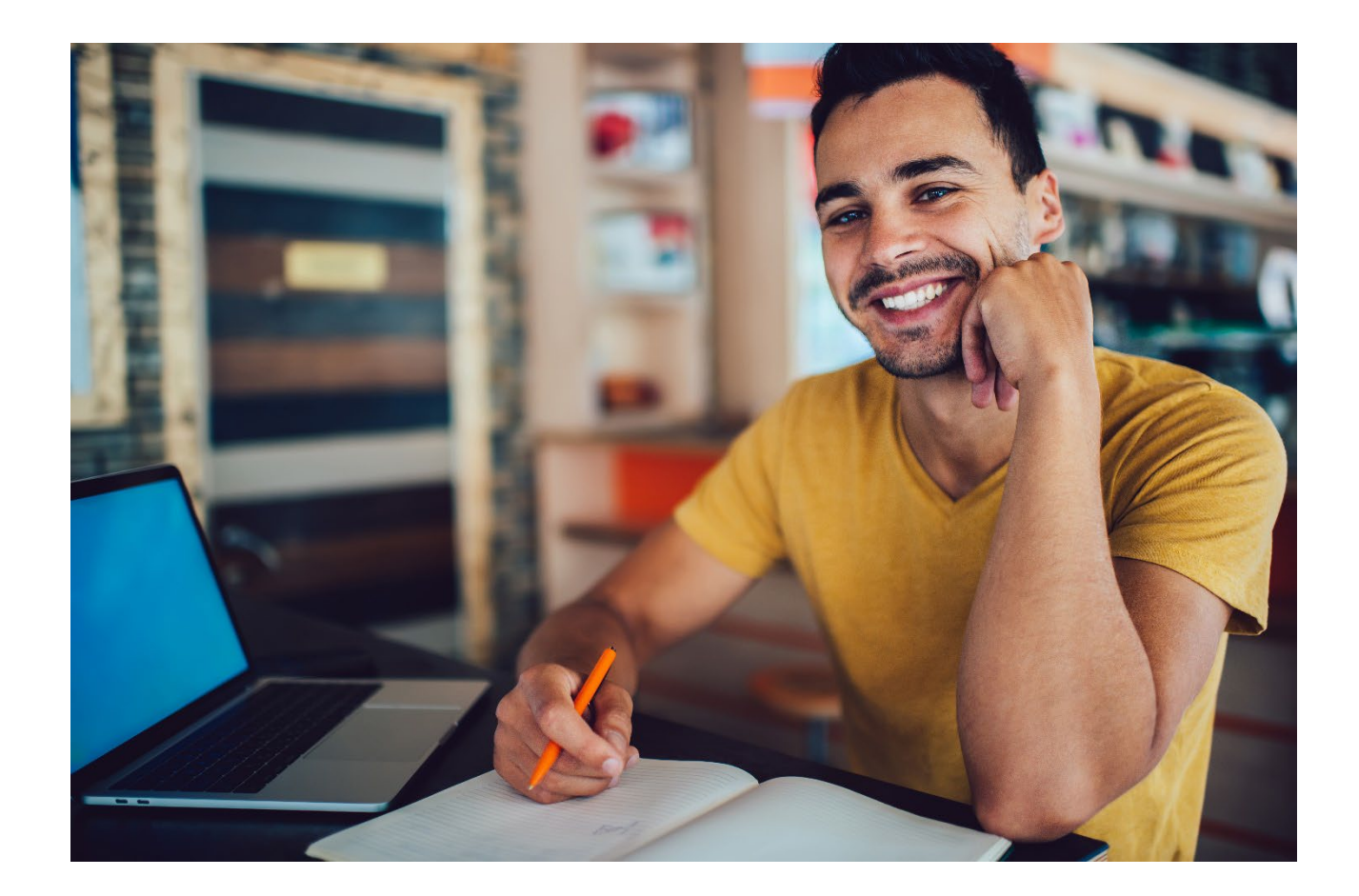

# PUISSANCE

concours post-bac

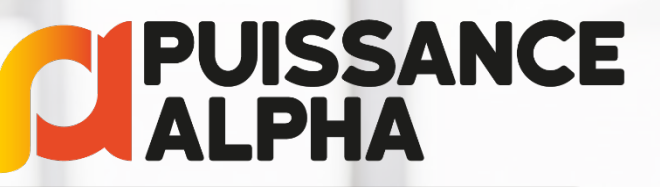

admissions bachelor

# Rendez-vous le 1<sup>er</sup> Juin dans Parcoursup pour vos propositions d'admission!

©Puissance Alpha 2023- Toute reproduction totale ou partielle sans autorisation est interdite